## 全国教員研修プラットフォーム(Plant)

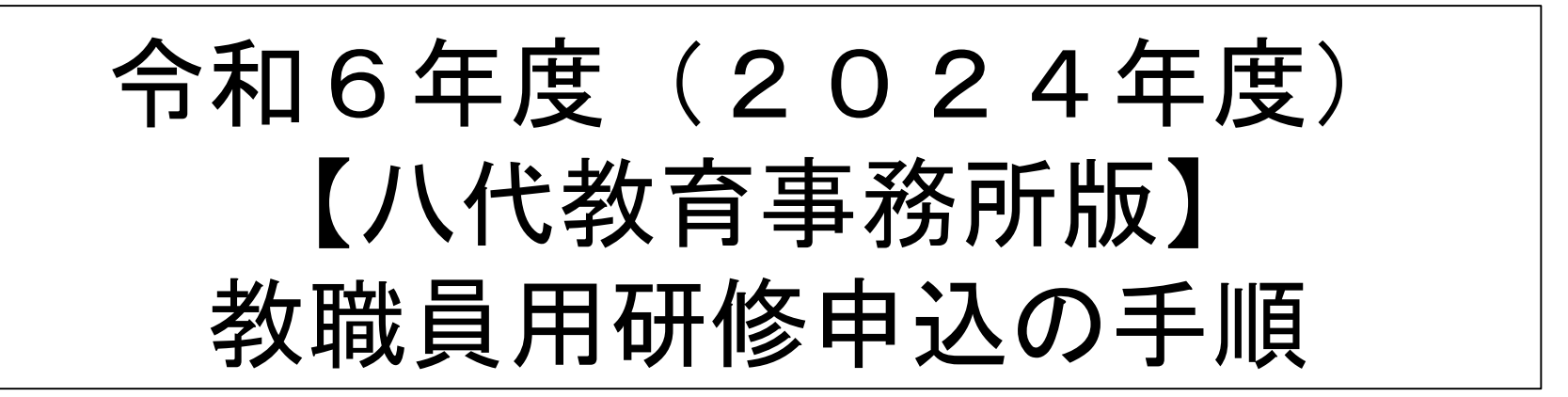

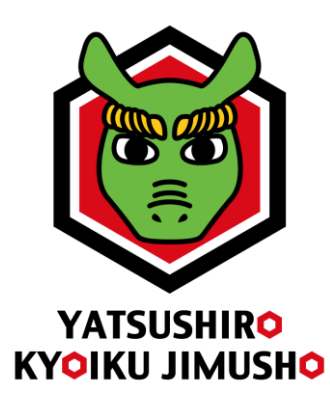

【八代教育事務所スローガン】 やつしろのすべての子供たちに「夢」に向かって自ら学ぶ喜びを ~ともに支える子供たちの未来のために~

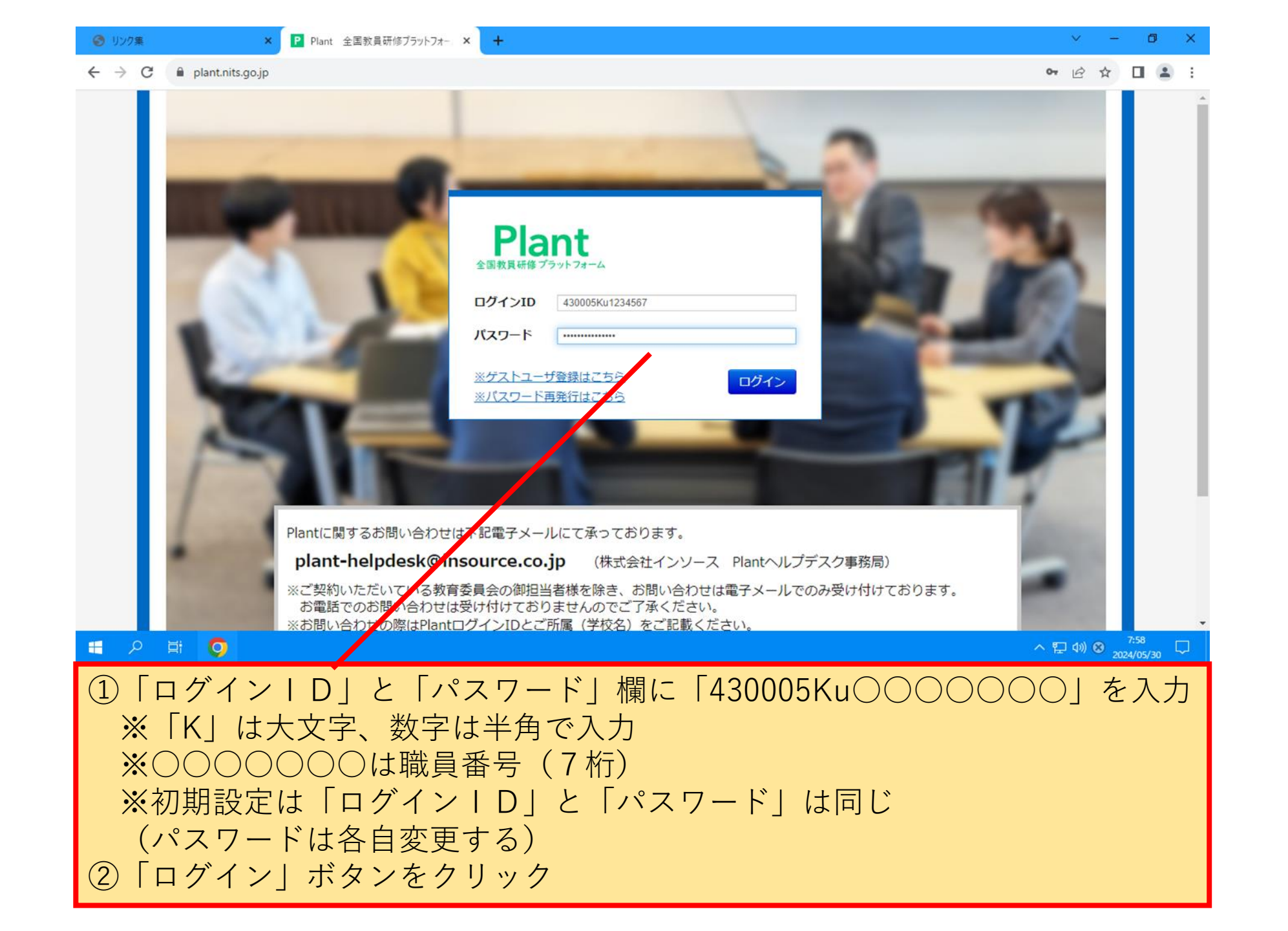

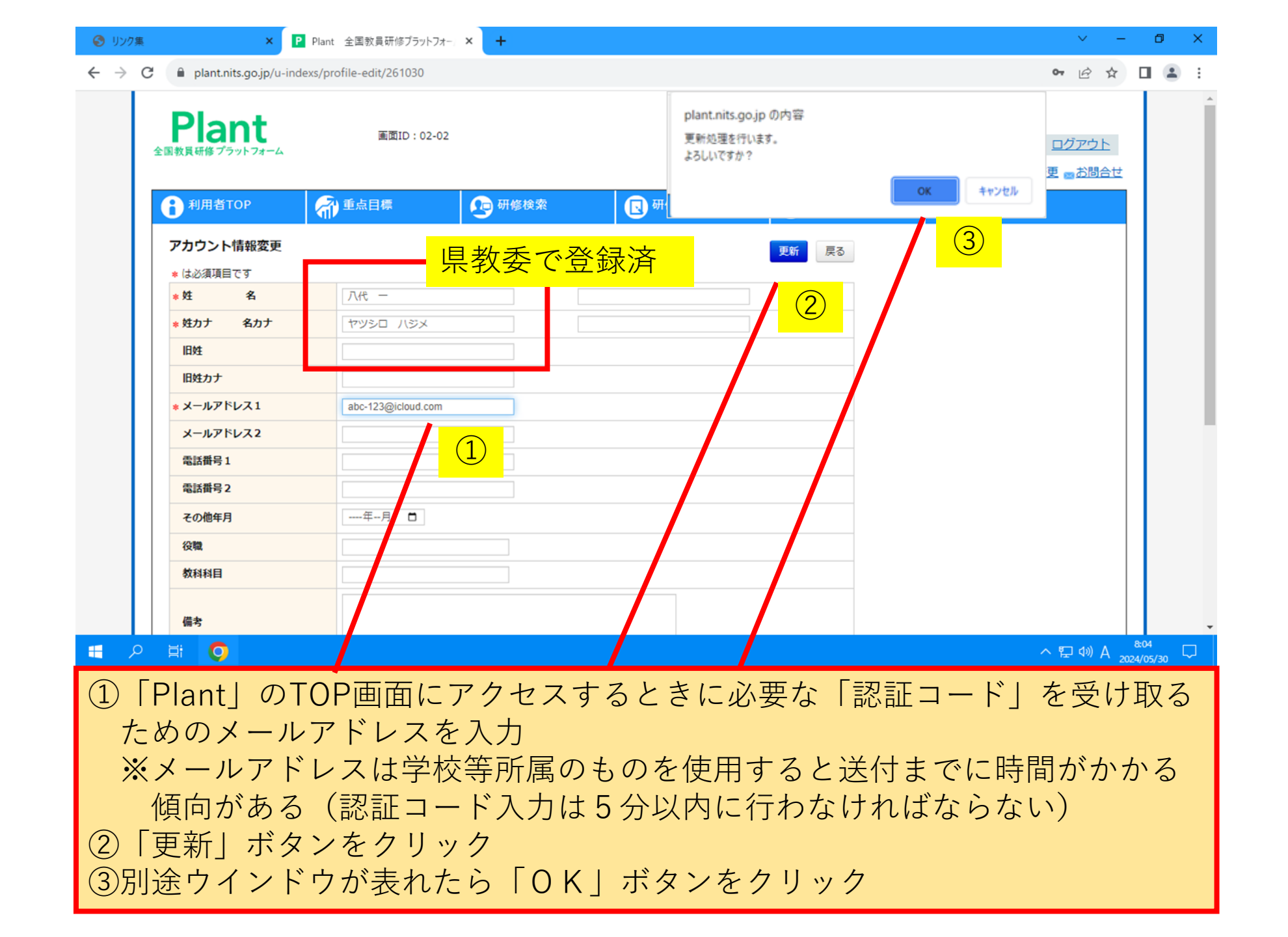

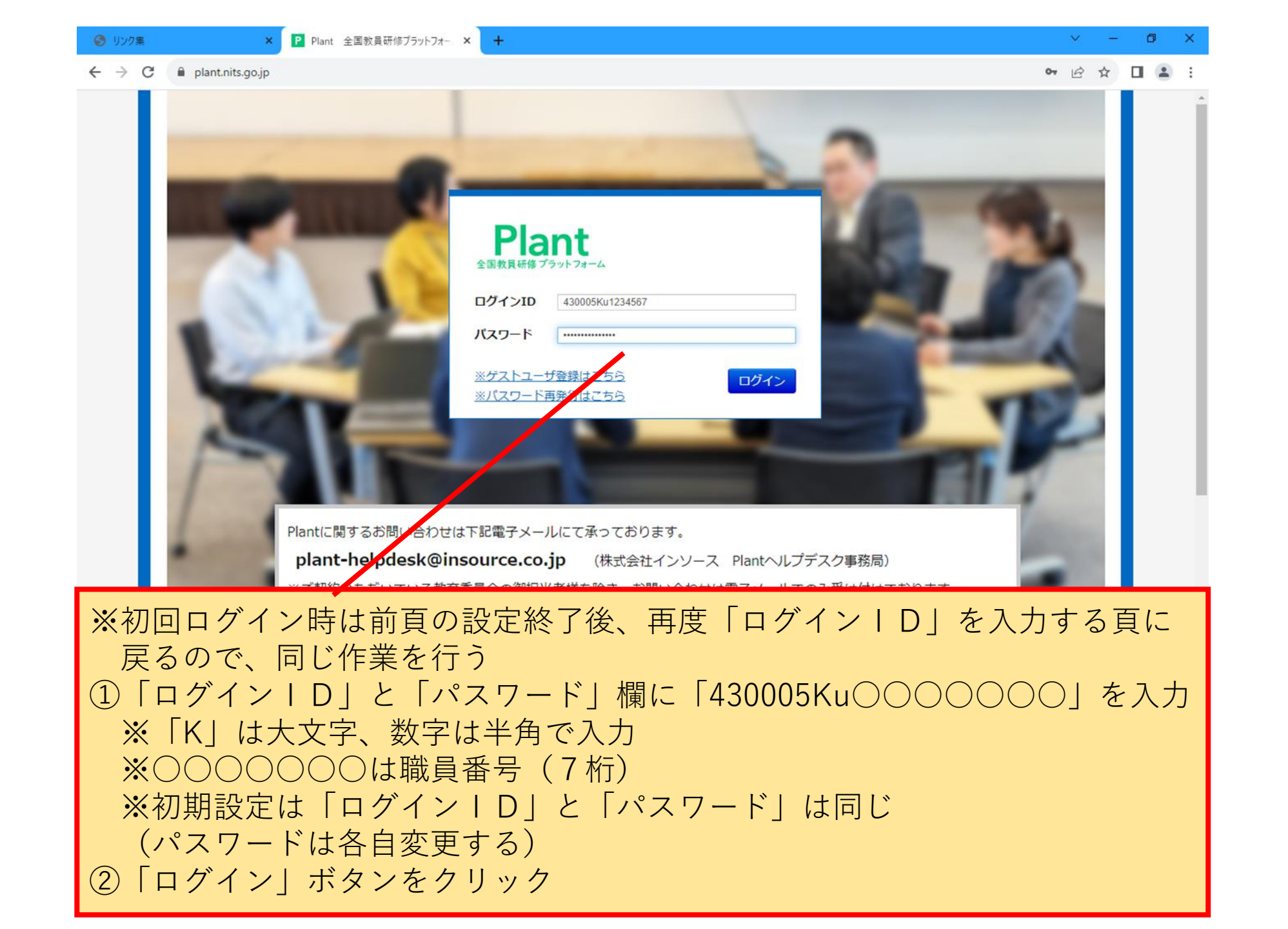

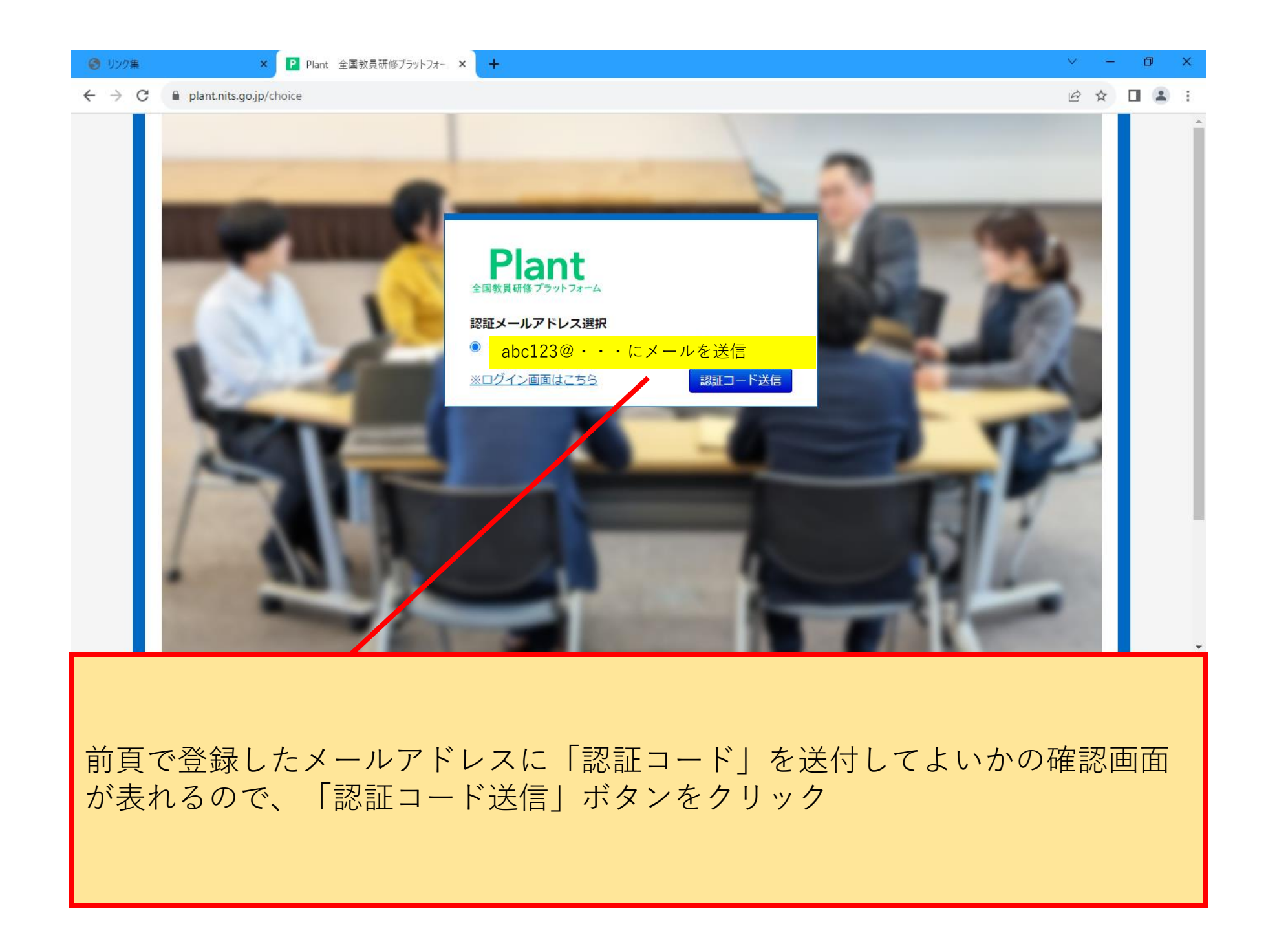

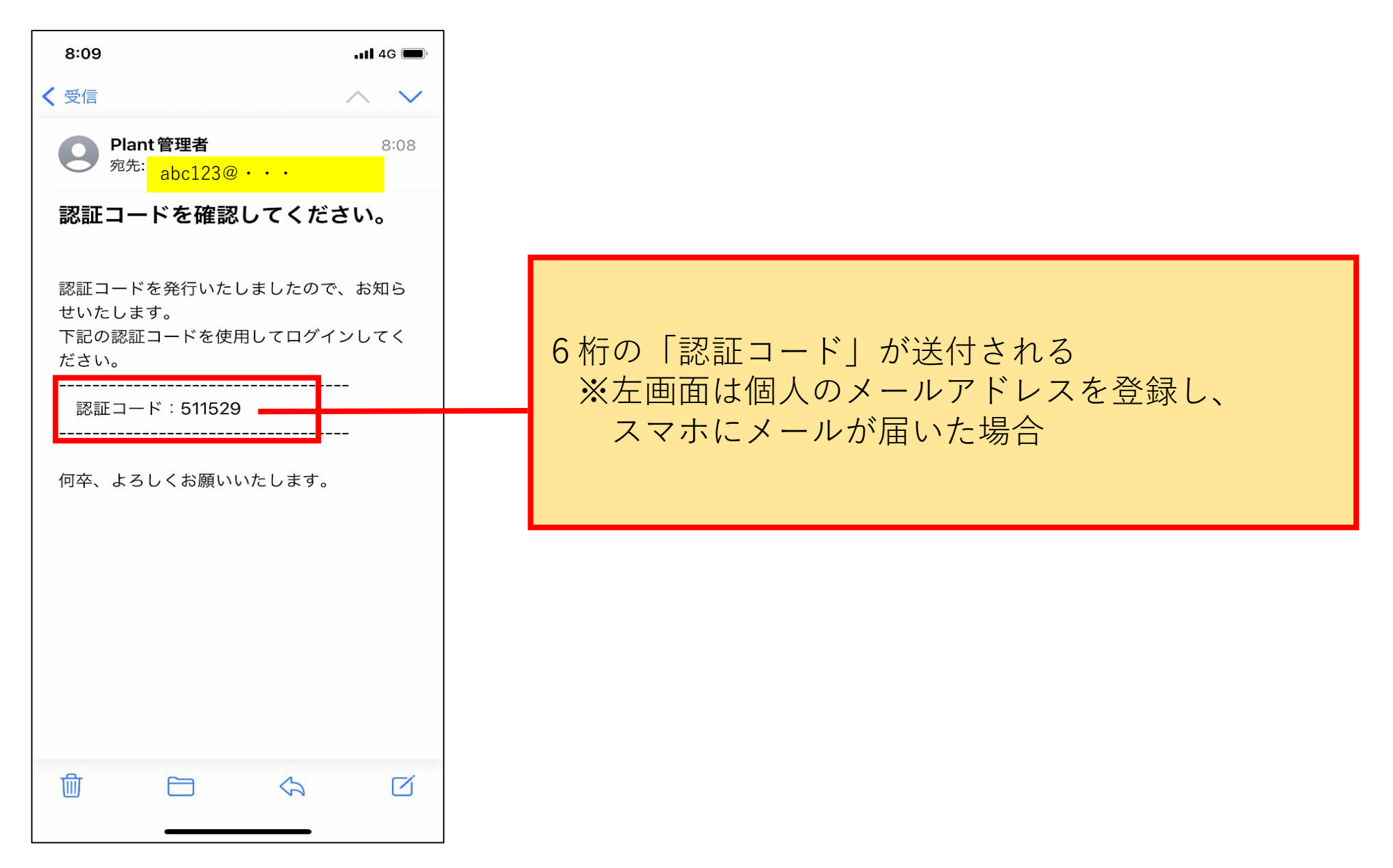

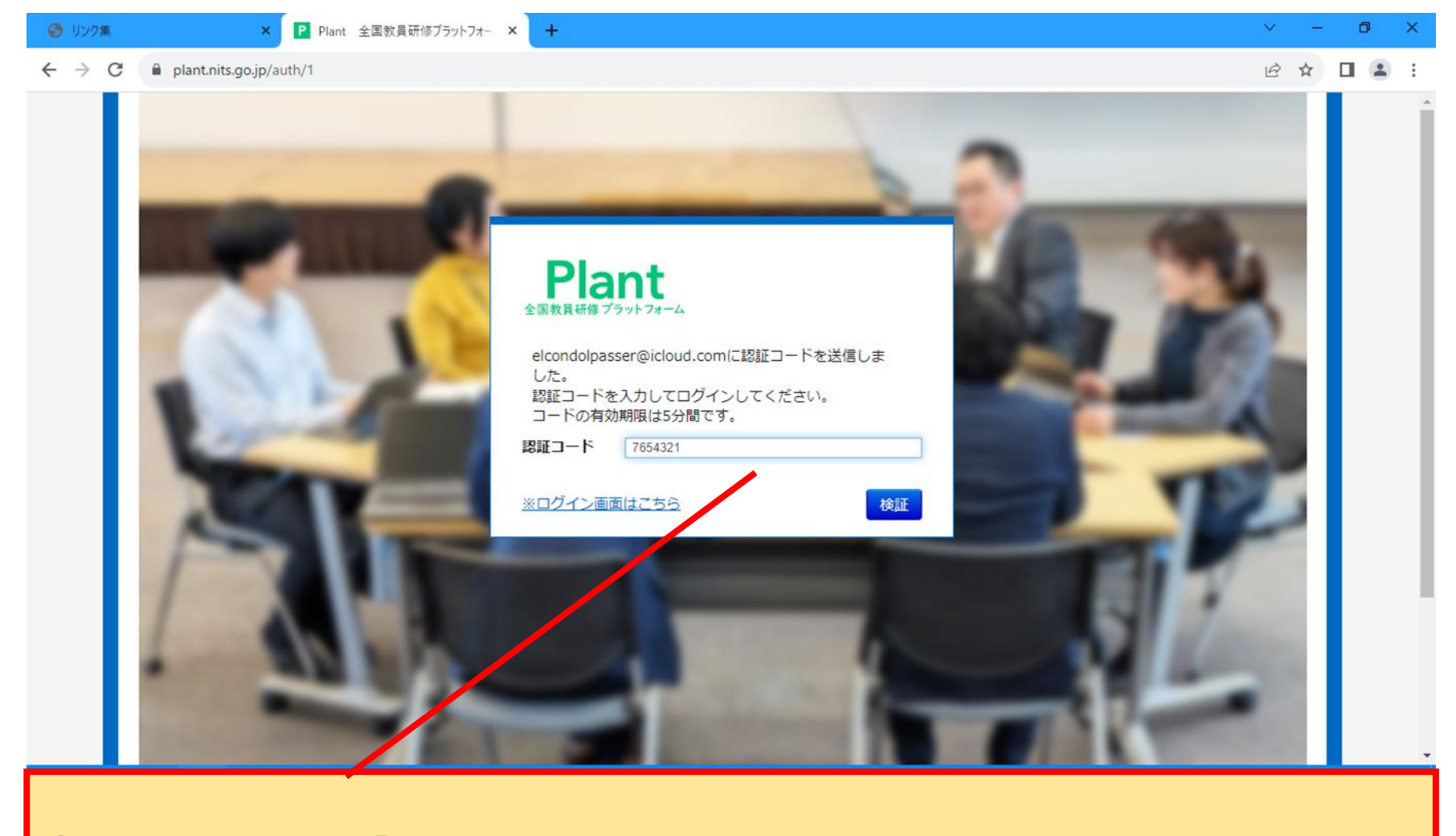

①送付されてきた「認証コード」を入力
 ※数字は半角で入力
 ②「検証」ボタンをクリック

| ❸ リンク集                                | ×                                                                                                    | Plant 全国教員研修プラットフォー            | - × +                       |                                      |                                                           | × -         | o ×   |  |  |  |  |
|---------------------------------------|----------------------------------------------------------------------------------------------------|--------------------------------|-----------------------------|--------------------------------------|-----------------------------------------------------------|-------------|-------|--|--|--|--|
| $\leftrightarrow \  \   \to \  \   G$ | lant.nits.go.jp/mess                                                                                                    | ages/user-index                |                             |                                      |                                                           | i£ ☆        | □ 😩 : |  |  |  |  |
|                                       | Plant<br>全国教員研修プラットフォーム                                                                                                    | 画面ID:4-01                      |                             |                                      | ○○学校<br>◇◇ ◇◇さん ログアウ<br>●アカウント情報 <sup>*</sup> パスワード変更 ■お問 |             |       |  |  |  |  |
|                                       | 1<br>利用者TOP                                                                                                    | 希 重点目標                         | 💀 研修検索                      | 日 研修申込状況                             | ■ 受講履歴                                                    |             |       |  |  |  |  |
|                                       | ■お知らせ通知受信一                                                                                                    | 覧                              |                             |                                      |                                                           |             |       |  |  |  |  |
|                                       | 公開日                                                                                                    |                                | 91 N                        |                                      | 内容                                                        |             |       |  |  |  |  |
|                                       | 2024/05/24(金) ~ 2024/07/31(水) メールアドレス登録について ログインの際にメールアドレスを間違えて入力された場合は、県教育委員会でしか修正できない。<br>その際は、県教育委員会の担当まで御連絡ください。(メールで学校名と氏名を送付していただけ<br>認がしやすくなり有難いです。)よろしくお願いいたします。 |                                |                             |                                      |                                                           |             |       |  |  |  |  |
|                                       | 2024/05/08(水)~     Plantの利用開始について     球磨教育事務所では、6月下旬の研修からの利用開始に向け、現在準備中です。もそい。                                                                                           |                                |                             |                                      |                                                           |             |       |  |  |  |  |
|                                       | ■教職員研修に関する<br><b>へいくせ</b>                                                                                                    | <sup>リンク集</sup><br><b>ニ</b> 文音 | <b>『</b> 科学省                |                                      |                                                           |             |       |  |  |  |  |
|                                       |                                                                                                    |                                | Copyright (C) Ministry of E | ducation, Culture, Sports, Science a | nd Technology                                             | ▲ ページTOPへ戻る |       |  |  |  |  |
| 利用=                                   | 者TOP画                                                                                                    | 面になった                          | こら、「研                       | 修検索」ボタ                               | マンをクリック                                                   | 7           |       |  |  |  |  |

| 🕑 リンク集                            | ×P                                                            | Plant 全国教員研修プラットフォー                         | × +                                                        |                                                                                                    |                       |                               |                                   |                      | ~                              | - 6      | ı ×    |
|-----------------------------------|---------------------------------------------------------------|---------------------------------------------|------------------------------------------------------------|----------------------------------------------------------------------------------------------------|-----------------------|-------------------------------|-----------------------------------|----------------------|--------------------------------|----------|--------|
| $\leftrightarrow$ $\rightarrow$ c | 🖰 🔒 plant.nits.go.jp/u-traini                                 | ings                                        |                                                            |                                                                                                    |                       |                               |                                   |                      | B 1                            | 7        | :      |
|                                   | Plant<br>全国教員研修ブラットフォーム                                       | 画面ID:10-01                                  |                                                            |                                                                                                    |                       | 0                             | )○学校<br>◇◇ ◇◇<br>アカウント情報          | >さん<br><u>{パスワード</u> | <u>ログアウト</u><br>変更 <u>■お問合</u> | t<br>±   | Â      |
|                                   | 日 利用者TOP     日    日    日    日    日    日    日                  | ) 重点目標                                      | 🛺 研修検索                                                     | 日 研修申込状況                                                                                              |                       | 受講履歴                          |                                   |                      |                                |          |        |
|                                   | 研修検索検索検索                                                      | 件初期化                                        |                                                            |                                                                                                    |                       |                               |                                   |                      |                                |          |        |
|                                   | フリーワード検索                                                      |                                             | ※研修構                                                       | 既要/検索キーワードを検索でき                                                                                       | きます                   |                               |                                   |                      |                                |          |        |
|                                   | 研修名<br>実施・運営者<br>開催日 2024/06<br>キャリアス <sup>キ</sup> ージ<br>育成指標 | 5/20 <b>a</b> ~ 2024/06/20                  | 研修コード       研修テーマ       対象職種       対象校種       1       指標一般 | 熊八0620<br>2<br>2<br>2<br>2<br>2<br>2<br>2<br>2<br>3<br>3<br>3<br>3<br>3<br>3<br>3<br>3<br>3<br>3<br>3 | रू<br>इ               | 1修フラグ C<br>3請決定人数 C<br>1価平均 C | ) リアルタイム・オ<br>パド () その他<br>() たい上 | ンライン () 対す<br>以上     | ┓ □ オンデマ                       |          |        |
|                                   | 検索<br>検索条件初期化<br>  < 前か   1   <u>2   3   4   5</u><br>開催日     | <u>5 6 7 8 9 次へ&gt;</u><br>(研修コート           | <u>最後 &gt;&gt;</u><br>()研修名                                | 研修実施・運営者                                                                                              | 指標/一般                 | 申込締切日                         | 受護決定人数                            | 評価平均                 | 全 530件                         |          |        |
|                                   | 2024 <sup>4</sup> /1(月)                                       | 、<br>コンテンソ1「プログラミング教<br>けるプログラミング教育」 オン・    | ,<br>:育の段階性及び小学校段階に<br>デマンド                                | 横浜国立大学                                                                                                | 一般                    | 2029/03/31                    | 15                                |                      | 申込                             |          |        |
|                                   | 202 /4/1(月) (Y                                                | 700120300) <u>2024年度 いじめ予</u>               | 防・防止研修 オンデマンド                                              | 大阪大谷大学                                                                                                | 一般                    | 2025/03/31                    | 24                                | 4                    | 申込                             |          |        |
|                                   | 20 4/4/1(月) ····································              | <u>コンランツ2「ネットワークを利<br/>ツの」ログラミング」</u> オンデマン | 用した双方向性のあるコン+<br>*ド                                        | 横浜国立大学                                                                                                | 一般                    | 2029/03/31                    | 8                                 |                      | 申込                             |          | -      |
| 1開<br>※<br>②研<br>※<br>③「          | 催日を確認<br>研修当日が<br>入力<br>修の開催要<br>「研修コー<br>化しにくい<br>検索」ボタ      | 6/20の場<br>項等で通知<br>ド」がなく<br>可能性あり<br>ンをクリッ  | 合、カレン<br>1されてい<br>ても検索<br>ク                                | ∠ダーから<br>る「研修∶<br>可能だが、                                                                               | ∍ 「20<br>⊐ — ŀ<br>Pla | )24/06<br>×」を,<br>ntは全        | 5/20~<br>入力<br>国版の                | 2024,<br>)ため         | /06/2<br>対象?                   | 0」<br>を焦 | を<br>点 |

| 🚷 リンク集                            |                         | × P Plant 全国教員研修プラットフォー            | × +                   |            |                               |              |                 |                                                            |                      | × -                             | o ×   |
|-----------------------------------|-------------------------|------------------------------------|-----------------------|------------|-------------------------------|--------------|-----------------|------------------------------------------------------------|----------------------|---------------------------------|-------|
| $\leftrightarrow$ $\rightarrow$ c | 🕄 🔒 plant.nits.go.jp    | ρ/u-trainings                      |                       |            |                               |              |                 |                                                            |                      | 12 ☆                            | □ 😩 : |
|                                   | Plant<br>全国教員研修プラットフォ   | 」<br>● 画面ID:10-01<br>              |                       |            |                               |              |                 | <ul> <li>○○学校</li> <li>◇◇◇ ◇◇</li> <li>●アカウント情報</li> </ul> | >さん<br><u>{パスワード</u> | ログアウト<br>変更 <mark>図 お問合せ</mark> |       |
|                                   | <b>日</b> 利用者TOP         | 全 重点目標                             | 🕑 研修検索                |            | 国 研修申込状況                      | 2            | <b>目</b> 受講履歴   |                                                            |                      |                                 |       |
|                                   | <b>研修検索 検索</b> フリーワード検索 | 検索条件初期化                            |                       | ※研修根       | 我要/検索キーワードを検索です               | きます          |                 |                                                            |                      |                                 |       |
|                                   | 研修名                     |                                    | 研修コー                  | - K        | 熊八0620                        |              | 皿体コーガ           | ロ リアルタイム・オ                                                 | 「ンライン [] 対す          | 面 🗌 オンデマ                        |       |
|                                   | 実施・運営者                  |                                    | 研修デー                  | -マ         | ~                             |              | の川メノンシ          | ンド 🗌 その他                                                   |                      |                                 |       |
|                                   | 開催日                     | 2024/06/20                         | □ 対象職種                | l          | ~                             |              | 受講決定人数          | X                                                          | 以上                   |                                 |       |
|                                   | キャリアステージ                |                                    | ✓ 対象校構<br>指標─「        | [<br>      | ×                             |              | 評価平均            | 点以上                                                        |                      |                                 |       |
|                                   |                         |                                    |                       |            | · ·                           |              |                 | L                                                          |                      |                                 |       |
|                                   | 検索 検索条件初                | D期化                                |                       |            |                               |              |                 |                                                            |                      | 全 1件                            |       |
|                                   | 開催日本                    | (研修⊐−ド                             | )研修名                  |            | 研修実施・運営者                      | 指標/一般        | g <u>申込締切</u> 日 | 1 受講決定人数                                                   | 評価平均                 | 申込                              |       |
|                                   | 2024/6/20(木)            | (熊八0620) <u>令和6年度(2024</u><br>会 对面 | <u>手度)八代管内生徒指</u>     | <u>導研修</u> | 熊本県八代教育事務所                    | 指標           | 2024/06/11      |                                                            | -                    | 申込                              |       |
|                                   |                         |                                    |                       |            |                               |              |                 |                                                            |                      | 全 1件                            |       |
|                                   |                         |                                    | .opyright (C) Ministr | y of Edu   | Jcation, Culture, Sports, Sci | ience and Tr | echnology       |                                                            | ŕ                    | ページTOPへ戻る                       | J     |
| ①検<br>②対                          | i索条件に<br>i象の研修          | □該当する研修<br>§をクリックし                 | がピッ<br>,て内容           | クを         | アップされ<br>確認する                 | れる           |                 |                                                            |                      |                                 |       |

| ❸ リンク集                             | ×                                        | P Plant 全国教員研修プラットフォー × +                                                                           | v –                       | o × | K |
|------------------------------------|------------------------------------------|----------------------------------------------------------------------------------------------------|---------------------------|-----|---|
| $\leftarrow \   \rightarrow \   G$ | lant.nits.go.jp/trai                     | nings/view/34282                                                                                    |                           |     | : |
|                                    |                                          |                                                                                                    | ● アルワント消報 『ハスワート変史 ∞ お尚合せ |     | * |
|                                    | 1 利用者TOP                                 | ● ● ● ● ● ● ● ● ● ● ● ● ● ● ● ● ● ● ●                                                               |                           |     |   |
|                                    | 研修概要                                     | 戻る                                                                                                  |                           |     | i |
|                                    |                                          | 令和6年度(2024年度)八代管内生徒指導研修会 婟                                                                          |                           |     | I |
|                                    | 日の一日の一日の一日の一日の一日の一日の一日の一日の一日の一日の一日の一日の一日 | 児童生徒のいじめや不登校、その他生徒指導上の諸問題に係る本県の取組の方向性について周知徹底を図るとともに、課<br>題解決に向けた取組の推進に関する研修を行い、各学校における生徒指導の充実に資する。 |                           |     | I |
|                                    | ● 開催日時                                   | 2024/6/20(木) 時間: 14:20 ~ 16:30<br>開催場所:八代総合庁舎 5 階大会議室                                               |                           |     | I |
|                                    | 良 運営・実施者                                 | 熊本県八代教育事務所                                                                                          |                           |     | I |
|                                    | 指標一般コード                                  | 指標                                                                                                  |                           |     |   |
|                                    | 育成指標                                     | (教員向け) 使命感・倫理観 組織における連携・協働 生徒指導 連携・協働                                                               |                           |     |   |
|                                    |                                          | (校長向け)                                                                                              |                           |     |   |
|                                    | キャリアステージ                                 | 基礎期(1~5年) 向上期(6~10年) 充実期(11~16年) 発展期(17~25年) 円熟期(26年<br>~)                                          |                           |     | I |
|                                    | 対象職種                                     | 主幹教諭 指導教諭 教諭 義護教諭 講師                                                                                |                           |     |   |
|                                    | 対象校種                                     | 小学校 中学校 特別支援学校                                                                                      |                           |     |   |
|                                    |                                          |                                                                                                    |                           |     | L |
|                                    |                                          | Copyright (C) Ministry of Education, Culture, Sports, Science and Technology                        | ▲ ページTOPへ戻る               |     | L |
|                                    |                                          |                                                                                                    |                           |     |   |
|                                    |                                          |                                                                                                    |                           |     | ٦ |
|                                    |                                          |                                                                                                    |                           |     |   |
| 研修(                                | の概要が示                                    | そされるので確認する                                                                                          |                           |     |   |
|                                    |                                          |                                                                                                    |                           |     |   |
|                                    |                                          |                                                                                                    |                           |     |   |
|                                    |                                          |                                                                                                    |                           |     |   |

| ンク集<br>→ C 🔒 plant.nits.go, | × P Plant 全国教員研修プラットフォー<br>jp/u-trainings     | × +                                   |                              |                |            |                                       |                      | <ul> <li>✓ -</li> <li>Image: Image: Image:</li></ul> | •               |
|-----------------------------|-----------------------------------------------|---------------------------------------|------------------------------|----------------|------------|---------------------------------------|----------------------|----------------------------------------------------------------------------------------------------|-----------------|
|                             | 。<br>画面ID:10-01<br>ォーム                        |                                       |                              |                | (          | ○○学校<br>◇◇ ◇◇                         | >さん<br><u>{パスワード</u> | <u>ログアウト</u><br>変更 <u>■お問合せ</u>                                                                                                    |                 |
| <b>1</b> 利用者TOP             | 1 重点目標                                        | 🛺 研修検索                                | 🛛 研修申込状》                     |                | 受講履歴       |                                       |                      |                                                                                                    |                 |
| 研修検索検索                      | 検索条件初期化                                       |                                       |                              |                |            |                                       |                      |                                                                                                    |                 |
| フリーワード検索                    |                                               | ※研修根                                  | 現要/検索キーワードを検索でき              | きます            |            |                                       |                      |                                                                                                    |                 |
| 研修名                         |                                               | 研修コード                                 | 熊八0620                       | 6              | FI修フラグ     | □ リアルタイム・オ                            | ンライン 🗌 対応            | 面 🗌 オンデマ                                                                                                    |                 |
| 実施・運営者                      |                                               | 研修テーマ                                 | ~                            |                |            | ンド 🗌 その他                              |                      |                                                                                                    |                 |
| 開催日                         | 2024/06/20                                    | □ 対象職種                                | ~                            | 풍              | 受講決定人数     | ـــــــــــــــــــــــــــــــــــــ | 以上                   |                                                                                                    |                 |
| キャリアステージ                    |                                               | ✓ 対象校種                                | ~                            | Į.             | 平価平均       | 点以上                                   |                      |                                                                                                    |                 |
| 開催□                         | (研修⊐−1                                        | 5)研修名                                 | 研修実施・運営者                     | <u>指標/一般</u>   | 申込締切日      | 受講決定人数                                | 評価平均                 | 全 1件<br>申込                                                                                                    |                 |
| 2024/6/20(木)                | (熊八0620) <u>令和6年度(2024</u><br>会 <sub>対面</sub> | ,———————————————————————————————————— | 熊本県八代教育事務所                   | 指標             | 2024/06/11 |                                       | -                    | 申込                                                                                                    |                 |
|                             |                                               |                                       |                              | 1              |            |                                       | 1                    | 1件                                                                                                    |                 |
|                             | (                                             | Copyright (C) Ministry of Edu         | ucation, Culture, Sports, Sc | ience and Tecl | hnology    |                                       | *                    | ページTOPへ戻る                                                                                                    |                 |
| 오 밝 🔿                       |                                               |                                       |                              |                |            |                                       |                      | ^ 맏 ↔) ⊗ 202                                                                                                    | 8:41<br>4/05/30 |
| F修に申しジ                      | 込む場合は「申                                       | 『込」ボタ                                 | ンをクリ                         | ック             |            |                                       |                      |                                                                                                    |                 |

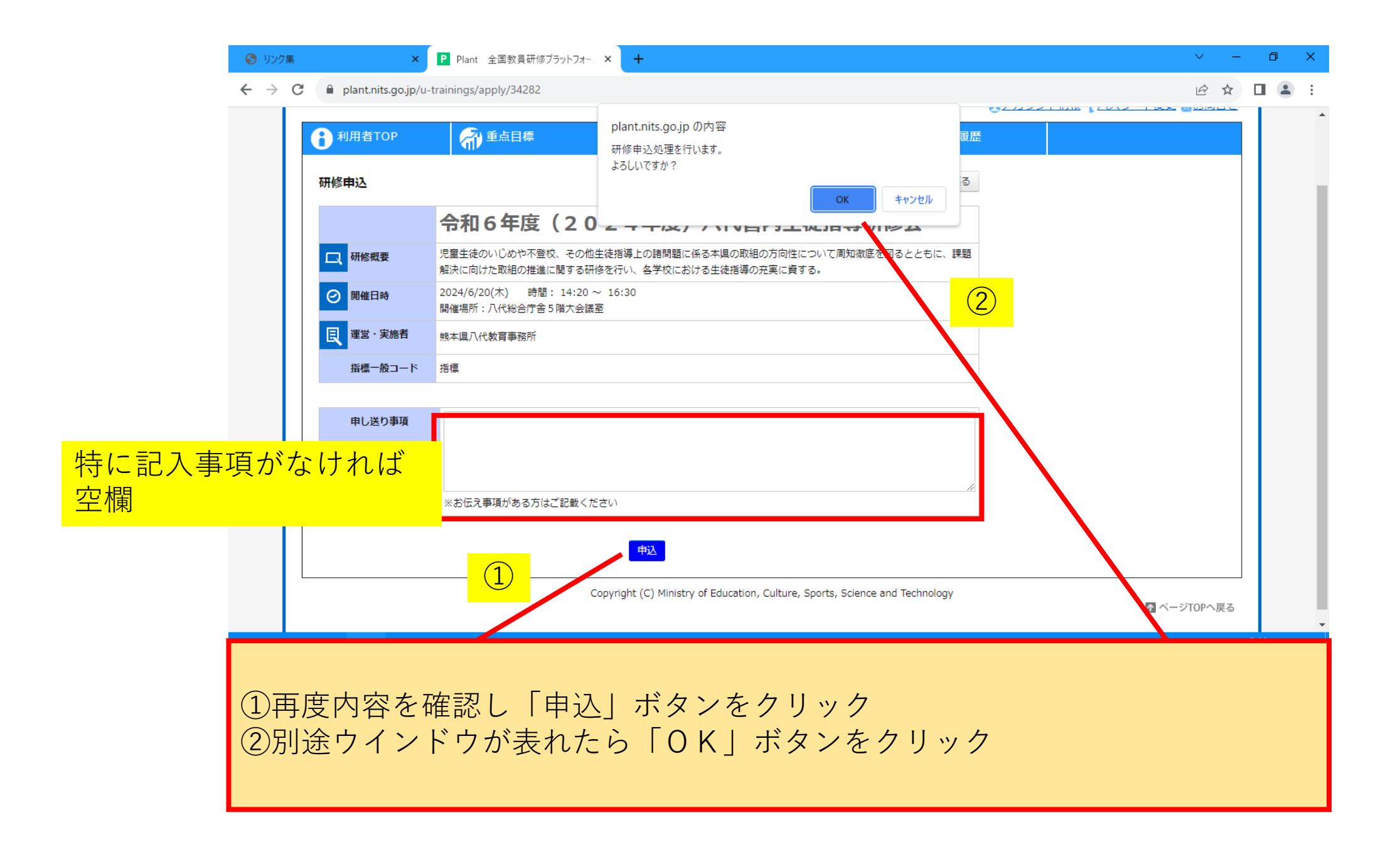

| 🚱 リンク集                                                                | × P Plant 全国教員研修プラットフォー                                            | × +                                                                                                    |                                                                                                    |                                                                         |                                                                              | ~ -                                     | _      | ٥  | × |
|-----------------------------------------------------------------------|--------------------------------------------------------------------|----------------------------------------------------------------------------------------------------|----------------------------------------------------------------------------------------------------|-------------------------------------------------------------------------|------------------------------------------------------------------------------|-----------------------------------------|--------|----|---|
| $\leftrightarrow \rightarrow c$                                       | plant.nits.go.jp/u-trainings                                       |                                                                                                    |                                                                                                    |                                                                         |                                                                              | ₫ ✿                                     |        |    | : |
|                                                                       | <b>Plant</b><br>全国教員研修プラットフォーム 画面ID:10-01                          |                                                                                                    |                                                                                                    |                                                                         | ○○学校<br>◇◇ ◇◇さん<br>@アカウント情報 gバスワー                                            | <u>ログアウト</u><br>ド変更 <sub>国</sub> お問合も   | t      |    | • |
|                                                                       | 利用者TOP 利用者TOP                                                      | 😰 研修検索                                                                                                    | 民 研修申込状況                                                                                                    | <b>国</b> 受講履歴                                                           |                                                                              |                                         |        |    |   |
|                                                                       | 申込処理を行いました。                                                        |                                                                                                    |                                                                                                    |                                                                         |                                                                              |                                         |        |    |   |
| 1                                                                     |                                                                    | ※研修概要/                                                                                                    | (検索キーワードを検索できます                                                                                                    |                                                                         |                                                                              |                                         |        |    |   |
|                                                                       | 研修名                                                                | 研修コード<br>研修テーマ<br>対象職種<br>マ<br>対象職種<br>マ<br>対象職種<br>「<br>対象職種<br>「<br>対象職種<br>「<br>」<br>対象職種<br>「<br>」<br>対象職種<br>「<br>」<br>」<br>対象職種<br>「<br>」<br>」<br>、<br>対象職種<br>「<br>」<br>」<br>、<br>、<br>、<br>、<br>、<br>、<br>、<br>、<br>、<br>、<br>、<br>、<br>、 | <ul> <li>熊八0620</li> <li>マ</li> <li>マ</li> <li>マ</li> <li>マ</li> <li></li> <li>研修実施・運営者</li> <li>指標/一</li> <li>線本県八代教育事務所</li> <li>指標</li> </ul> | 研修フラグ       受講決定人数       評価平均       一般     申込締切!       :     2024/06/1: | リアルタイム・オンライン () ダンド () その他       ンド () その他       点以上       点以上       1     1 | が面 □ オンデマ<br>全 1件<br>申込<br>受講決定<br>全 1件 |        | 2  |   |
| <ol> <li>1申</li> <li>②研</li> <li>※</li> <li>③「</li> <li>ウン</li> </ol> | し込み完了時に表示さ<br>修主催者の設定状況に<br>他に「選考中」「申込<br>受講決定」が表示され<br>ロードできるページに | れる<br>よっては、<br>中」等の<br>ま<br>た後は、<br>研<br>移動可能                                                                                                    | 申込み後、<br>表示あり<br>Ff修名をクリ                                                                                                    | 即「受<br>ックす                                                              | ē講決定」が<br>⁻ることで、                                                             | 表示さ<br>資料等                              | れ<br>を | るダ |   |

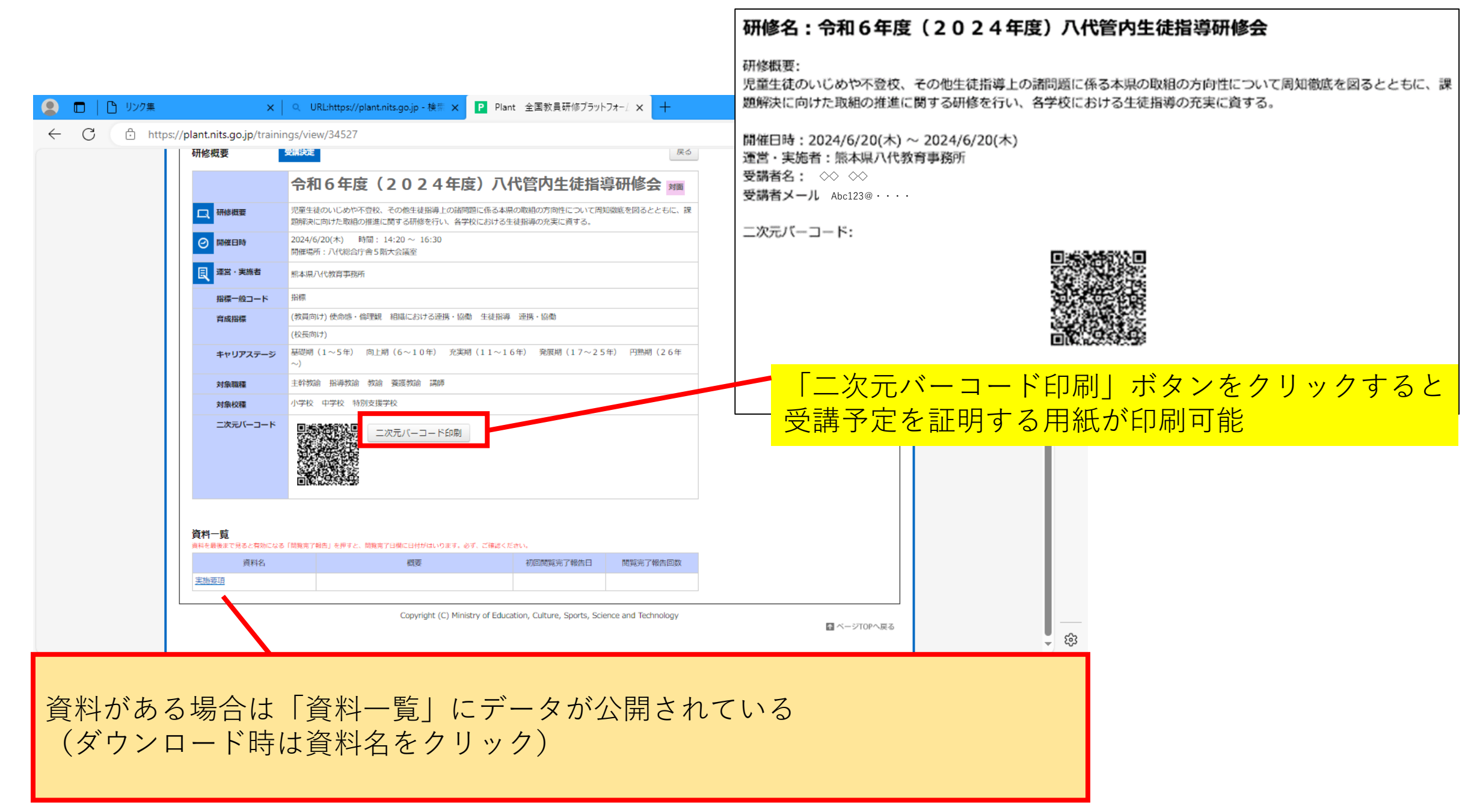

| 🙎 🗖 🖹 🖞 IJX9集           | × Q URL:https://plant.nits.go.jp - 検示 × Plant 全国教員研修プラットフォー/ × 十             |   | - 0      | ×      |
|-------------------------|------------------------------------------------------------------------------|---|----------|--------|
| ← C 🗇 https:            | ://plant.nits.go.jp/training-users/user-index                                | Ē | <i>‱</i> | . 📀    |
|                         | Plant     画面ID:05-01     〇〇学校       ●アカウント情報 (パスワード変更 のお聞合せ)                 |   |          | Q<br>0 |
|                         | 利用者TOP         新重点目標         空 研修検索         图 研修申込状況         目 受講版歴          |   |          | 0      |
|                         | 研修申込状況検索 検索条件初期化<br>研修名 □ □ ②224/05/30 □ ~ yyyy/mm/dd □ ●                    |   |          | +      |
|                         |                                                                              |   |          |        |
|                         | Copyright (C) Ministry of Education, Culture, Sports, Science and Technology |   |          |        |
| 【受講決5<br>①「受講2<br>②「確認」 | E後、研修申込をキャンセルする場合】<br>ステータス」が「受講決定」になっているか確認<br>ボタンをクリック                     |   |          |        |

|              | 🗖   🗋 Uva | Ę        | ×                      | Q URL:https://pla            | ant.nits.go.jp - 検索 🗙            | P Plant 全国教                  | 牧員研修プラットフォー↓ ×           | +      |     |      |                        |   |    |   | -  | ð   | ×        |
|--------------|-----------|----------|------------------------|------------------------------|----------------------------------|------------------------------|--------------------------|--------|-----|------|------------------------|---|----|---|----|-----|----------|
| $\leftarrow$ | C 🗅       | https:// | /plant.nits.go.jp/trai | ning-users/view/437          | 424                              |                              |                          |        |     | Q    | A 🏠                    | ¢ | ≨≣ | Ē | ~~ |     | <b>Q</b> |
|              |           |          | 全国教員研修 プラットフォーム        |                              | plant.nits.go.jp の内容             |                              |                          |        | 教員吉 |      |                        |   |    | Q |    |     |          |
|              |           |          | 1<br>利用者TOP            | 希》 重点目標                      | ・<br>更新処理を行います。<br>よろしいですか?      | •                            |                          |        |     | YZZO | <u>-ræe</u> <u>6</u> 6 |   |    |   |    |     | 0        |
|              |           |          | 研修申込状況                 |                              |                                  |                              | ОК                       | キャンセル  |     |      |                        |   |    |   |    | 1   | 0        |
|              |           |          |                        | 令和6年度                        | (2024年度                          | <b>夏) 八代管内</b> :             | 生徒指導研修会                  | ×      |     |      |                        |   |    |   |    |     |          |
|              |           |          | 日 研修概要                 | 児童生徒のいじめや不登れ<br>解決に向けた取組の推進( | 交、その他生徒指導上の諸問題<br>こ関する研修を行い、各学校に | 題に係る本県の取組の方向<br>こおける生徒指導の充実に | 9性について周知徹底を図ると。<br>に資する。 | ともに、課題 |     |      |                        |   |    |   |    | 1   | +        |
|              |           |          | ⊘ 開催日時                 | 2024/6/20(木)                 |                                  |                              |                          |        |     |      |                        |   |    |   |    |     |          |
|              |           |          | 良 運営・実施者               | 熊本県八代教育事務所                   |                                  |                              |                          |        |     |      |                        |   |    |   |    |     |          |
|              |           |          | 受講者姓名                  | 吉崎 孝明                        |                                  |                              |                          |        |     |      |                        |   |    |   |    |     |          |
|              |           |          | 受講者組織名                 | 熊本県八代教育事務所                   |                                  |                              |                          |        | 3   |      |                        |   |    |   |    |     |          |
|              |           |          | 受講ステータス                | 受講決定                         |                                  |                              |                          |        |     |      |                        |   |    |   |    |     |          |
|              |           |          | 申し送り事項                 |                              |                                  |                              |                          |        |     |      |                        |   |    |   |    |     |          |
|              |           |          | ステータス                  | キャンセル 🗸                      |                                  |                              |                          |        |     |      |                        |   |    |   |    |     |          |
|              | (1)       |          | キャンセル理由                | 同校の〇〇教諭が参加す                  | ることになりました。                       |                              |                          | _      |     |      |                        |   |    |   |    | - 1 |          |
|              |           |          | 2                      |                              |                                  |                              |                          |        |     |      |                        |   |    |   |    |     |          |
|              |           |          |                        |                              | THEOF                            |                              |                          |        |     |      |                        |   |    |   |    |     |          |
|              |           |          |                        |                              |                                  |                              |                          |        |     |      |                        |   |    |   |    |     |          |

①「ステータス」で「キャンセル」を選択
 ②「キャンセル理由」を入力
 ③別途ウインドウが表れたら「OK」ボタンをクリック

|              |            | 🎦 リンク集    | <b>x</b>   9                                                              | URL:https://plant.nits.go.jp - 横同 🗙                                                                                                    | P Plant 全国教員研修プラット                   | 7#-/ × +    |                                      |                            |                       |                     | o ×                  |                     |   |                              |     |          |        |
|--------------|------------|-----------|---------------------------------------------------------------------------|----------------------------------------------------------------------------------------------------|--------------------------------------|-------------|--------------------------------------|----------------------------|-----------------------|---------------------|----------------------|---------------------|---|------------------------------|-----|----------|--------|
| $\leftarrow$ | С          | 🖒 http:   | s://plant.nits.go.jp/training-u                                           | sers/user-index                                                                                                    |                                      |             |                                      | Q A 🖒 🟠                    | () (≧                 | ÷                   | ⊘                    |                     |   |                              |     |          |        |
|              |            |           | Plant<br>全国教育研修プラットフォーム                                                   | 画面ID:05-01                                                                                                    |                                      | 0(          | ○学校<br>◇◇ ◇◇◇さ<br>⊕ <del>アカウント</del> | ん ログア・                     | 2上<br>1合社             |                     | Q<br>0               |                     |   |                              |     |          |        |
|              |            | 1         | 利用者TOP       キャンセルしました       州修申込状況検索       研修名       研修日       2024/05/3 | <ul> <li>● 重点目標</li> <li>● 研修林</li> <li>● 研修林</li>     &lt;</ul> | 武事 一 一 一 一 一 一 一 一 一 一 一 一 一 一 一 一 一 | 2           | 受導展歷                                 |                            |                       |                     | •                    |                     |   |                              |     |          |        |
|              |            |           | <b>検索</b> 検索条件初期化                                                         |                                                                                                    |                                      | リンク集        | ×                                    | Q. URL:https://plant.nits. | jo.jp - 検示 🗙 🖪        | P Plant 全国          | 敗員研修プラットフ            | 77-1 × +            |   |                              |     | - 0      | ×      |
|              |            |           | DRE E-                                                                    | 研修文                                                                                                    | + C                                  | 🗇 https://p | lant.nits.go.jp/traini               | ing-users/view/437424      | _                     |                     |                      |                     | Q | AN CO CD                     | € @ | ~~<br>~~ | . 0    |
|              |            |           | 2024/6/20(木) <u>会</u>                                                     | <u>900年</u><br>106年度(2024年度)八代管内生徒指導研修<br>Copyright (C) Mi                                                                                                    | nistry of Educ                       |             | Plant<br>全国教員研修プラットフォーム              | 斎面ID:05-(                  | 2                     |                     |                      |                     | 交 | <u>ログアウト</u><br>スワード変更 ーお聞合せ |     |          | Q<br>0 |
|              |            |           |                                                                           | 2                                                                                                    |                                      |             | 1 利用者ТОР                             | <b>希</b> 里点目標              | <b>经</b> 研修検索         | C                   | 研修申込状況               |                     | 0 |                              |     |          | •      |
|              |            |           |                                                                           |                                                                                                    |                                      |             | 研修申込状況                               |                            |                       |                     |                      | 展る                  |   |                              |     |          | +      |
|              | $\bigcirc$ | ++'       | ンセルされ                                                                     | た場合に表示                                                                                                    | -                                    |             |                                      | 令和6年度(2                    | 024年度)<br>你生徒防護上の諸問題に | ) 八代管内              | り生徒指導                | 御修会                 |   |                              |     |          |        |
|              |            |           |                                                                           |                                                                                                    |                                      |             | WITHS SAME                           | 解決に向けた取組の推進に関す。            | 研修を行い、各学校にお           | らける生徒指導の充計          | 実に直する。               |                     |   |                              |     |          |        |
|              |            |           |                                                                           |                                                                                                    | <i>फ</i> = रा                        | 3           | 同性日時                                 | 2024/6/20(木)               |                       |                     |                      |                     |   |                              |     |          |        |
|              | (2)        | <b>妍修</b> | 名をクリッ                                                                     | クして次況的                                                                                                    | 圭認                                   |             | 受講者人名                                | 吉崎 孝明                      |                       |                     |                      |                     |   |                              |     |          |        |
|              |            |           |                                                                           |                                                                                                    |                                      |             | 受講者組織名                               | 熊本県八代教育事務所                 |                       |                     |                      |                     | _ |                              |     |          |        |
|              | 3          | 「受        | 講ステータ                                                                     | ス」がキャン                                                                                                    | /セルと                                 |             | 受講ステータス                              | キャンセル                      |                       |                     |                      |                     |   |                              |     |          |        |
|              |            | なり        | 「キャンセ                                                                     | レ理由しも考                                                                                                    | ₹示                                   |             | キャンセル理由                              | 同校の〇〇教諭が参加すること             | なりました。                |                     |                      |                     | 1 |                              |     |          |        |
|              |            | 0. 7      |                                                                           |                                                                                                    |                                      |             |                                      |                            | Copyright (C) Ministr | ry of Education, Ci | ulture, Sports, Scie | ence and Technology |   | ☐ ページTOPへ戻る                  |     |          |        |
|              |            |           |                                                                           |                                                                                                    |                                      |             |                                      |                            |                       |                     |                      |                     |   |                              |     |          |        |

ŝ